# Solucionar problemas de sensores de IoX em uma implantação do Cyber Vision

# Contents

Introdução Conectando ao Sensor CLI Diretórios Importantes Config.yml Capturas PCAP Recuperando arquivos do sensor IoX GUI do Gerenciador Local Copiando arquivos através do TFTP Integridade do sensor Status Status do Processamento Informações críticas no arquivo de diagnóstico

# Introdução

Este documento descreve os elementos essenciais necessários para solucionar problemas ao trabalhar com o sensor IoX na solução Cyber Vision.

# Conectando ao Sensor CLI

Os aplicativos de sensor não podem ser acessados diretamente. Primeiro, é necessário conectar-se ao switch através do SSH. Em seguida, use o comando show para listar o aplicativo em execução nele.

Show app-hosting list

Valide se o aplicativo está instalado e documente seu nome. Em seguida, digite (onde 'ccv\_sensor\_iox\_arch64' é o nome do aplicativo neste exemplo)

app-hosting connect appid ccv\_sensor\_iox\_aarch64 session

# **Diretórios Importantes**

# Config.yml

É um arquivo de configuração importante que documenta as definições de configuração de fluxo, protocolo e informações de porta. O arquivo pode ser encontrado em:

/iox\_data/etc/flow

# **Capturas PCAP**

As capturas que são executadas e disparadas a partir da GUI estão sob

/iox\_data/var/flow/log/pcap

#### **Recuperando arquivos do sensor IoX**

#### GUI do Gerenciador Local

Na GUI do gerente local, navegue até o aplicativo e a guia "App-DataDir" mostrará os arquivos presentes no diretório /iox\_data/appdata

A guia â€~Logs' abaixo do aplicativo mostrará os arquivos em /iox\_data/logs.

#### Copiando arquivos através do TFTP

A partir do CLI do sensor, os arquivos podem ser copiados para um servidor TFTP remoto usando o comando abaixo:

tftp -p -l /iox\_data/appdata/

-r

#### **Integridade do sensor**

Na GUI do Centro, navegue até Administração â†' Sensores â†' Gerenciamento para examinar os detalhes do Sensor. Estes são os status de conexão e processamento que estão disponíveis

# <u>Status</u>

-Novo - Solicitação pendente -Autorizado - Desconectado -Conectado -Desconhecido -SSH

#### Status do Processamento

-Não inscrito

- Desconectado
- Aguardando dados
- Dados pendentes

- Processando normalmente

#### Informações críticas no arquivo de diagnóstico

Data - Informa a hora em que o diagnóstico foi executado

Ip\_addr - Relata o endereço IP e as informações de rede de todas as interfaces configuradas.

Ip\_route - Relata o gateway configurado

Journal\_errors - Informa os serviços que falharam ao iniciar

Journal\_sensorsyncd - Relata as informações de conexão do TLC

Memória - Informa a quantidade de memória que está em uso

sbs-version - Informa a versão principal e a data de compilação

sensor-enroll.conf - Relata o IP configurado no pacote Enrollment

top - Informa 4 comandos "top" em 12 segundos classificados pela CPU

# Sobre esta tradução

A Cisco traduziu este documento com a ajuda de tecnologias de tradução automática e humana para oferecer conteúdo de suporte aos seus usuários no seu próprio idioma, independentemente da localização.

Observe que mesmo a melhor tradução automática não será tão precisa quanto as realizadas por um tradutor profissional.

A Cisco Systems, Inc. não se responsabiliza pela precisão destas traduções e recomenda que o documento original em inglês (link fornecido) seja sempre consultado.